## How to Create a Closure Submission Cayuse

## When your study is closed, create a Closure Submission in Cayuse. Studies should be closed in the following situations:

- 1. All research activities including data analysis and reporting are complete.
- 2. The PI never initiated the study.
- 3. The PI is leaving UNI and the study will <u>not</u> be transferred to another UNI PI.

## Follow these steps for closing your study.

- 1. Login to Cayuse and go to your Dashboard. Select the study you wish to close from your list of Approved Studies.
- 2. Open the Study
- 3. Make sure you are in the "Study Details" section of the screen
- 4. At the top right corner, you will see a blue "+New Submission" button. Click on it and select "Closure."

| ishboard Stu                       | udies Submis     | sions Tasks        |                  |             |                  |
|------------------------------------|------------------|--------------------|------------------|-------------|------------------|
| dies / Study Details               |                  |                    |                  |             | + New Submission |
| Study Details                      |                  |                    |                  | Submissions | Renewal          |
| aproved                            |                  |                    |                  |             | Incident         |
| IRB-21-18 Cayuse User Manual Study |                  |                    |                  |             | Closure          |
| D PDF                              |                  |                    |                  |             | $\smile$         |
| Approval Date:                     | Expiration Date: | Organization:      | Active           |             |                  |
| 06-16-2021                         | N/A              | Simmons University | N/A              |             |                  |
| Mamin Check-In Date:<br>)6-16-2022 | N/A              | Post-2018 Rule     | Sponsors:<br>N/A |             |                  |

5. Follow the instructions to complete the form, submit, then certify.

## Things to keep in mind when closing a study:

• If you are leaving UNI and the study is still underway it is possible to transfer the study to the new institution or to create a Modification to assign a new UNI-Principal Investigator. You should contact the IRB Administrator to discuss the best option for your study.

- It is UNI policy to keep data related to the study for five years. Please be mindful of other requirements sponsors may have related to data retainage periods.
- Faculty Advisors working with student investigators should be sure to have the study closed or (if applicable) transferred to them as the PI, prior to the student leaving campus.
- Once a study is closed it cannot be reopened.